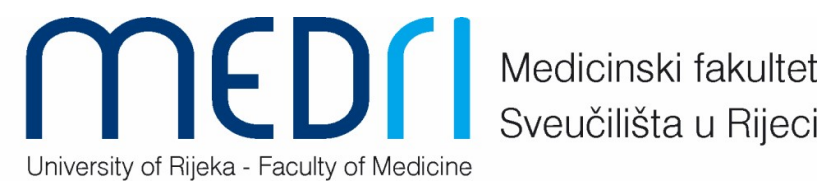

Sveučilišta u Rijeci

prosinac 2020.

## UPUTSTVA ZA KORIŠTENJE MREŽNE USLUGE TURNITIN ZA NASTAVNIKE

1. Ulazak u mrežni sustav Srca https://www.srce.unizg.hr/spa/turnitin klikom na "Pristup softveru Turnitin"

| ← → C (a <u>srceunizghr/spx/turnitin</u>                                                                                                    | nal Editi 🚺 FAKULTETSKO VIJE<br>si, IT<br>i stručnjaci Građani                                                                 | ownCloud eweb acce Ustanove                           | sibility 🖌 Log In - Sign on to<br>Unesite poj | P e-Dnevnik za učeni jam i pritisnite povećalo | Roundcube Webma | Paused :<br>* |
|----------------------------------------------------------------------------------------------------|----------------------------------------------------------------------------------------------------|-------------------------------------------------------|-----------------------------------------------|------------------------------------------------|-----------------|---------------|
| SICE Sveučilište u Za<br>Sveučilište i za                                                                                                    | grebu<br>nski centar                                                                                                    |                                                       | O SRCU   PRESSROO                             | DM   VIJESTI   KALEND.                         | AR   🗯 ENGLISH  |               |
| <ul> <li>USLUGE / SOFTVERI ZA PROVJERU.</li> <li>Softveri za provjeru autentičnosti<br/>radova</li> <li>Najčešće postavljena pitanja<br/>Upute i animacije</li> <li>Dodatni materijali</li> </ul> | AUTENTIČNOSTI RADOVA / POPIS UST<br>POPIS USTANO<br>ODABRALE SO<br>Pristup softveru Turnitin<br>Turnitin: podatci za kontakt a | ANOVA KOJE SU ODABRALE SO<br>DVA KOJE S<br>DFTVER TUR | TVER TURNITIN<br>U                            | CENTAR ZA E-UĈE                                | NJE             |               |
|                                                                                                    | USTANOVA                                                                                                    |                                                       | ADMINISTRATORI<br>JSTANOVE                    |                                                |                 |               |
|                                                                                                    | S                                                                                                    | veučilište u Zagrebu                                  |                                               |                                                |                 |               |
|                                                                                                    | Akademija likovnih umjetnosti                                                                                                  |                                                       |                                               |                                                |                 |               |
|                                                                                                    | Edukacijsko-rehabilitacijski fak                                                                                               | ultet                                                 | /latija Panić                                 |                                                |                 |               |
|                                                                                                    | Ekonomski fakultet                                                                                                    |                                                       | Davorka Jukica                                |                                                |                 |               |

Nakon odabira poveznice, otvorit će se sučelje za prijavu putem elektroničkog identiteta u sustavu AAI@EduHr. Upišite Vaše korisničko ime i lozinku te odaberite dugme Prijava

| Ar   | Itentikacijska i autorizacijska infrastruktura znanosti i visokog<br>obrazovanja u Republici Hrvatskoj |   |
|------|----------------------------------------------------------------------------------------------------|---|
| KOR  | ISNIČKA OZNAKA                                                                                         | _ |
| 2    | imeprezime@uniri.hr                                                                                    |   |
| ZAPO | JRKA                                                                                                   | _ |
| 6    | •••••• • •                                                                                             |   |
|      | PRIJAVA                                                                                                | 1 |
|      | Pomoć                                                                                                  | _ |
|      | Srce v3.0                                                                                              |   |

- 2. Ulazak u sustav All Classes
  - Sustav Vas automatski preusmjerava na tab "All Classes" prvi put, svaki slijedeći put ga potrebno je odabrati tab "All Classes"
  - Kako biste otvorili svoj kolegij potrebno je odabrati "+Add Class" (zelena tipka) u odjeljku "All Classes" University of Rijeka

| Classes Join Account (TA)                                       |                              |                           |                           |             |             |            |             |                 |              |
|-----------------------------------------------------------------|------------------------------|---------------------------|---------------------------|-------------|-------------|------------|-------------|-----------------|--------------|
| VIEWING: HOME                                                   |                              |                           |                           |             |             |            |             |                 |              |
| ut this page                                                    | d Olassi kuttaa Ta disala    |                           |                           |             |             |            |             |                 |              |
| s your instructor nomepage. To create a class, click the "Add   | u ciass" button. To displa   | y a class's assignments a | and papers, click the cla | is s name.  |             |            |             |                 |              |
| ludri                                                           |                              |                           |                           |             |             |            |             | +               | Add Clas     |
|                                                                 |                              |                           |                           |             |             |            | All Classes | -vnired Classes | Active Class |
| . One or more of the products is this account are set to evolve | ithin 20 days. For more infe | mation, plagas slick born |                           | ministrator |             |            |             |                 |              |
| Class ID Class name                                             | num 30 days. For more into   | mation, please click nere | Status                    | Start Date  | End Date    | Statistics | Edit        | Conv            | Delete       |
| 27579768 Provjera                                               |                              |                           | Active                    | 17-Dec-2020 | 12-May-2022 | al al      | ()          | G               | Delete       |
|                                                                 |                              |                           |                           |             |             |            |             |                 |              |
|                                                                 |                              |                           |                           |             |             |            |             |                 |              |
| Iniversity of Rijeka                                            |                              |                           |                           |             |             |            |             |                 | Add Clas     |
|                                                                 |                              |                           |                           |             |             |            |             |                 | _            |
| Iniversity of Rijeka                                            |                              |                           |                           |             |             |            |             |                 | Add Cl       |

- 3. Kreiranje kolegija mape za provjeru radova
  - a) nakon odabira "Add class" potrebno je:
    - Class type: odabrati Standard
    - Class name (ime kolegija): upisati ime npr. Provjera diplomskih radova Prezime nastavnika Ime nastavnika (primjer Provjera diplomskih radova – Bilic-Zulle Lidija
    - *Enrollment password*: upisati lozinku kolegija (4-12 znakova, bez razmaka) te je sačuvati
    - o Subject area(s) (područje): odabrati Medical/Nursing/Helath Sciences
    - o Student level (razina studija): odabrati Graduate
    - *Class start date*: odabrati današnji datum, *Class End date*: odabrati 1.10. tekuće kalendarske godine
    - o potvrditi postavke kolegija pritiskom na "Submit"

| +> Interview https://www.tum                         | itin.com/class?aid=92209&dang=en_us                                                                                                    | ☆ • C 🚼 • Google | P | • |
|------------------------------------------------------|----------------------------------------------------------------------------------------------------|------------------|---|---|
| Dashooard All Classes Join Account                   | It Join Addount (IA)                                                                                                    |                  |   | ^ |
| NOW VIEWING: HOME > CREATE CLASS                     |                                                                                                    |                  |   |   |
|                                                      | Create a new class                                                                                                    |                  |   |   |
| To create a class, enter a class name and a class en | rollment password. Click "Submit" to add the class to your homepage. For a master class, you will also need to enter a TA join password. |                  |   | Γ |
|                                                      | Class settings                                                                                                    |                  |   |   |
| Class type                                           | Standard                                                                                                    |                  |   |   |
| * Class name                                         | Provjera diplomskih radova                                                                                                    |                  |   |   |
| <ul> <li>Enrolment password</li> </ul>               | prov15                                                                                                    |                  |   |   |
| <ul> <li>Subject area(s)</li> </ul>                  | ( Medical/Rusing/Health Sciences x)                                                                                                    |                  |   | = |
| * Student level(s)                                   | Graduate x                                                                                                    |                  |   |   |
| Class start date                                     | 04-Feb-2015                                                                                                    |                  |   |   |
| * Class end date                                     | 31-Dec-2015                                                                                                    |                  |   |   |
|                                                      | Cancel                                                                                                    |                  |   |   |

 b) Dobit ćete obavijest o tome da je kolegij oblikovan s oznakom identifikacijskog broja kolegija te lozinkom kolegija koje je potrebno sačuvati. Zatim je potrebno stisnuti "Continue" (plava boja)

| + International States of the second states of the second states of the |                                                                                                    | ☆ - Ĉ                                           | ۹ 🖬 🤱                         |
|----------------------------------------------------------------------------------------------------|----------------------------------------------------------------------------------------------------|-------------------------------------------------|-------------------------------|
| turnitin                                                                                                    | Martina Mavrinac                                                                                                    | User Info   Messages   Instructor ♥   English ♥ | Roadmap   🕑 Help   Logout 💻 📥 |
| Dashboard All Classes Join Account Join Account (TA)                                                                                                    |                                                                                                    |                                                 |                               |
| NOW VIEWING: HOME                                                                                                    |                                                                                                    |                                                 |                               |
| Ocngratulations! You have created the new class: Provjera diplomskih radova. Your class ID                                                                                                    | is 9487026 and enrollment password is prov15.                                                                                                    |                                                 |                               |
| About this page<br>This is your inductor homepage. To create a data, click the "Add Class" button. To display a dat<br>School of Medicine<br>Class ID<br>Class ID<br>Provjera diplomskih radova                                                                                                    | Class created Construction Characteristic Characteristic Character | Att Crisses                                     | Copy Delete                   |
|                                                                                                    | Copyright © 1998 – 2015 (Paradigms, LLC. All rights reserved.<br>Usage Policy Privacy Piedge Hebpdesk Research Resources                                                                                                    |                                                 |                               |

4. Sada je oblikovan novi kolegij "Provjera diplomskih radova" i potrebno je odabrati kolegij pritiskom na ime kolegija (vidi gore zaokruženo). Zatim je potrebno dodati novi zadatak pritiskom na zelenu tipku +*Add Assigment* kako biste mogli provjeravati tekstove.

| ( a https://www.turnitin.com/t_class_                                                                                                    | _home.asp?r=3                                 | 6.9755914097443                             | 8.svr=058.lang=e                      | en_us&aid=9220                         | 98.cid=9311071                            | ⊽ C <sup>4</sup>                  | 🔍 yahoo mail       |                 | ÷         |          | <b>≜</b> ∔ | ⋒        | ≡                |
|----------------------------------------------------------------------------------------------------|-----------------------------------------------|---------------------------------------------|---------------------------------------|----------------------------------------|-------------------------------------------|-----------------------------------|--------------------|-----------------|-----------|----------|------------|----------|------------------|
| S Home - PubMed - NCBI 🖌 Log In - Sign                                                                                                    | n on to you 🖪                                 | 🚺 Novi list on line.                        | . 📋 The Streng                        | gthening the 🚺                         | ORCID 🗍 CoMEt                             | Journal Edition 🖁                 | Pregled mojih ka   | olegija 🖊 Welco | me to EAS | SE   EA. |            |          | »                |
| turnitin                                                                                                    |                                               |                                             | k                                     | (senija Bazdaric                       | - rocketmail   Use                        | r Info   Messages                 | ;   Instructor ▼   | English ▼       | Roadm     | ap   C   | ) Help     | Logout   |                  |
| Dashboard Assignments                                                                                                    | Students                                      | Grade Book                                  | Libraries                             | Calendar                               | Discussion                                | Preferences                       |                    |                 |           |          |            |          |                  |
| NOW VIEWINC: HOME > PROVJERA DIPLU<br>About this page<br>This is your class homepage. Click the '<br>been made to the assignment. You can | OMSKIH RADO\<br>"Add assignme<br>make submiss | Ant" button to add a<br>ions by clicking or | an assignment to<br>n the "Submit" op | ) your class hom<br>ption in the assig | epage. Click an ass<br>nment's "More acti | signment's "Vīew"  <br>ons" menu. | button to view the | assignment inbo | x and any | r submi  | ssions th  | nat have |                  |
| Provjera diplomskih                                                                                                    | radova                                        |                                             |                                       |                                        |                                           |                                   |                    | (               | ·         | Add      | Assigr     | iment    | $\triangleright$ |
| START<br>Before you or your students can subm                                                                                             | DUE<br>it a paper, you                        | POST<br>first need to creat                 | e an assignment                       | STATUS                                 |                                           | ACTIONS                           |                    |                 |           |          |            |          |                  |

• Ako se nakon odabira *Add Asignment* pojavi zaslon kao na slici potrebno je odabrati *Paper Assignment* i pritisnuti *Next Step.* Ako se ne pojavi prijeđite na slijedeći korak.

| A https://www.turnitin.com/t_create_assignment.asp?sv                                          | r=08⟨=en_us&r=86.2678655821         | 782 🔍 🦉 🔍 Search                                                                                                    | ☆ 自 ♣ ·                      | ⋒ ≡   |
|------------------------------------------------------------------------------------------------|-------------------------------------|----------------------------------------------------------------------------------------------------|------------------------------|-------|
| 🗧 Home - PubMed - NCBI 🖌 Log In - Sign on to you 🕅 Nov                                         | i list on line 📋 The Strengthening  | the 🝺 ORCID 📋 CoMEt Journal Edition   🎇 Pregled mojih kolegija 🖊                                                                                | Welcome to EASE   EA         | »     |
| turnitin                                                                                       |                                     | Ksenija Baždarić   User Info   Messages   Instructor ▼   Engli                                                                                  | sh ▼   Roadmap   ⑦ Help   Lc | igout |
| Dashboard Assignments Students Gra                                                             | ade Book Libraries Cale             | ndar Discussion Preferences                                                                                                    |                              |       |
| NOW VIEWING: HOME > PROBA                                                                      |                                     |                                                                                                    |                              |       |
| About this page<br>This is the first step in creating an assignment. Use the radio<br>Select y | buttons to select an assignment typ | e. Please note a paper assignment must exist before any other assignm                                                                           | ent type can be created.     |       |
|                                                                                                |                                     |                                                                                                    |                              |       |
| ۲                                                                                              | Paper Assignment                    | Paper Assignment                                                                                                    |                              |       |
| 0                                                                                              | PeerMark Assignment                 | Paper Assignment - The paper assignment type is the base<br>assignment for all other assignments types (PeerMark, Revision,<br>and Reflection). |                              |       |
| 0                                                                                              | Revision Assignment                 | When creating a paper assignment there are three dates that<br>instructors will need to set: the start date, the due date, and the              |                              |       |
| 0                                                                                              | Reflection Assignment               | post date.                                                                                                    |                              |       |
|                                                                                                | Next Step                           |                                                                                                    |                              |       |

- Za postavke zadatka *Update Paper Assignment* potrebno je:
  - upisati Assignment title: potrebno je dati ime, primjerice Provjera diplomskih radova, Provjera seminarskih radova i slično,
  - o dalje na istoj stranici slijedite uputstva o postavkama
    - o Start date: upisati današnji datum,
    - o Due date (datum predaje radova): upisati datum do kada je potrebno predati rad
    - *Post date (datum kad studenti vide izvješće)*: upisati datum kad će studenti moći vidjeti rezultate provjere, *Post date* mora biti kasniji datum od *Due Date*
    - o označiti Allow only file types that Turnitin can check for originality
    - o odabrati Optional settings pritiskom na znak plus

| + https://www.turnitin.com/t_modify_a                                                                       | assignment.asp?at=1&svr=10⟨=en_us&r=40.298564679                                                                                                    | 3066 🔻 🧭 🔍 Search                                                                                                    | ☆自↓ 余 〓                                                     |
|----------------------------------------------------------------------------------------------------|----------------------------------------------------------------------------------------------------|----------------------------------------------------------------------------------------------------|-------------------------------------------------------------|
| 🗧 Home - PubMed - NCBI 🖌 Log In - Sign o                                                                    | n to you 🕅 Novi list on line 📄 The Strengthening the                                                                                                    | 🝺 ORCID 🔅 CoMEt Journal Edition 🖁 Pregled mojih kolegija                                                                                                    | Welcome to EASE   EA »                                      |
| <b>turnitin</b>                                                                                             | Ksenij<br>students Grade Book Libraries Calendar                                                                                                    | a Baždarić   User Info   Messages   Instructor ▼   Engl<br>Discussion Preferences                                                                                  | ish ♥   Roadmap   ⑦ Help   Logout 🟴                         |
| NOW VIEWING: HOME > PROBA                                                                                   |                                                                                                    |                                                                                                    |                                                             |
| About this page<br>To create an assignment, enter an assignm<br>assignment will be checked against all of o | ent title and choose the start and due dates for the assignm<br>ur databases. If you would like to create a custom search or<br>New Assignment<br>Assignment title ? | ent. If you like, you can enter an additional assignment descript<br>view other advanced assignment options, click the "Optional se<br>Start date O<br>05-Feb-2015 | ion. By default, papers submitted to this<br>strings" link. |
|                                                                                                    | Point value<br>Optional<br>Optional<br>Allow only file types that Turnitin can<br>check for originality<br>Allow any file type                                       | at • • : 30 • AM •<br>Due date •<br>12-May-2015<br>at 11 • : 89 • PM •<br>Post date •<br>13-May-2015<br>at 12 • : 00 • AM •                                        |                                                             |
|                                                                                                    | Optional settings                                                                                                    |                                                                                                    |                                                             |

Optional settings – dodatne postavke

- promjeniti postavku Allow submissions after the due date u YES
- promjeniti postavku Allow students to see report u YES
- postavku Generate originality reports for students submission promjeniti u YES
- za postavku Submit papers to odabrati <u>no repository</u>\* te nakon toga odabrati naredbu Submit (plava tipka)

| + https://www.turnitin.com/t_modify_assignment.a       | asp?at=1&svr=10⟨=en_us&r=61.63154019944                                                                                                    | 152 🤍 🧟 🔍 yahoo mail                                                                                                    | → ☆ 自                | + ♠ | ≡ |
|--------------------------------------------------------|----------------------------------------------------------------------------------------------------|----------------------------------------------------------------------------------------------------|----------------------|-----|---|
| 🗧 Home - PubMed - NCBI 🖌 Log In - Sign on to you 🕅     | 👖 Novi list on line 🔅 The Strengthening the 🕻                                                                                                    | 🖸 ORCID 🔅 CoMEt Journal Edition 🖁 Pregled mojih kolegija                                                                                                    | Welcome to EASE   EA |     | » |
| assignment will be checked against all of our database | s. If you would like to create a custom search or vi                                                                                                    | ew other advanced assignment options, click the "Optional so                                                                                                    | ttings" link.        |     | < |
| Assignment<br>Prov<br>Optic<br>Optic<br>Optic          | gnment title •<br>jera diplomskih radova<br>t value •<br>mal<br>Ilow only file types that Turnitin can<br>heck for originality<br>Ilow any file type •             | Start date<br>05-Feb-2015<br>at 12 v : 60 v PM v<br>Due date<br>12-May-2015<br>at 11 v : 60 v PM v<br>Post date<br>13-May-2015<br>at 12 v : 60 v PM v<br>Post date<br>13-May-2015<br>at 12 v : 60 v PM v<br>Post date<br>13-Way-2015<br>at 12 v : 60 v PM v<br>Post date<br>13-Way-2015<br>at 12 v : 60 v PM v<br>Post date<br>13-Way-2015<br>AM v<br>Post date<br>13-Way-2015<br>AM v<br>Post date<br>13-Way-2015<br>AM v<br>Post date<br>13-Way-2015<br>AM v<br>Post date<br>13-Way-2015<br>13-Way-2015 |                      |     |   |
|                                                        | Close options  Enter special instructions  Allow submissions after the due date?  Yes No  Originality Report Generate Originality Reports for submissions?  Yes No |                                                                                                    |                      |     |   |

\*ova mogućnost je izrazito važna kako dokumenti ne bi bili pohranjeni u repozitorij Sveučilišta te onemogućili daljnju provjeru rada

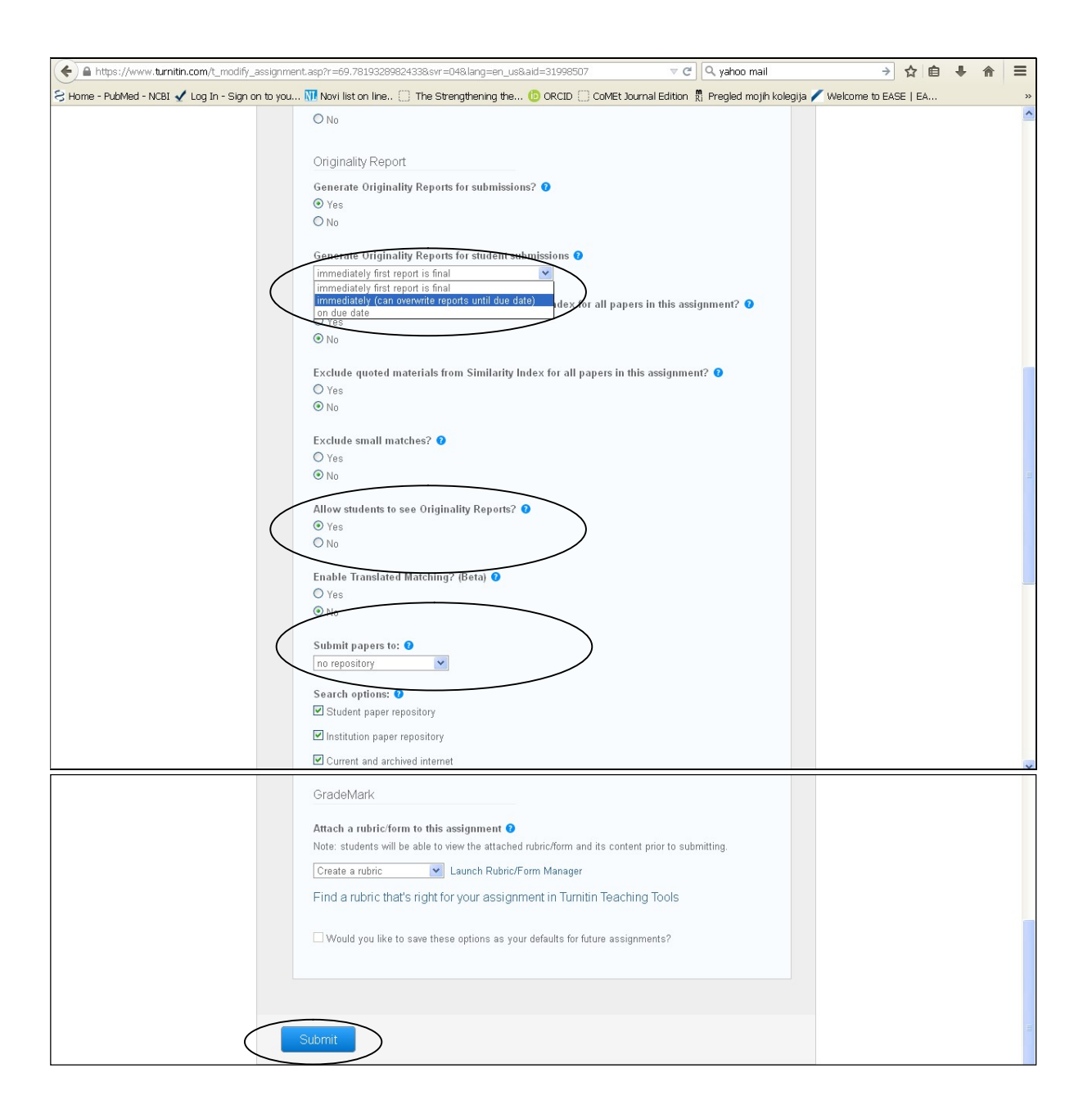

5. Sada je spremno sve za provjeru radova. Kako biste provjerili neki tekst potrebno je odabrati "More actions" te zatim "Submit".

|                                                       | nttps://turnitin.com/t_ci                                   | lass_home.asp?r=35.2               | 222767512874&svr=               | 07⟨=en_us&aid=92          | 2209&cid=9311351        | 22                                    |
|-------------------------------------------------------|-------------------------------------------------------------|------------------------------------|---------------------------------|---------------------------|-------------------------|---------------------------------------|
| turnitir                                              | r 💭                                                         |                                    | Ksenija Ba                      | azdaric gmail   User Info | Messages   Instructor ▼ | English ▼   Roadmap   ⑦ Help   Logout |
| Dashboard /                                           | Assignments Students                                        | Grade Book Lit                     | braries Calendar                | Discussion Prefer         | ences                   |                                       |
| OW VIEWING: HOME                                      | > PROVJERA DIPLOMSKIH RAD                                   | AVOC                               |                                 |                           |                         |                                       |
|                                                       | ·                                                           |                                    |                                 |                           |                         |                                       |
| Provjera d                                            | liplomskih radov<br>start                                   | a<br>Due                           | POST                            | STATUS                    | ACTIONS                 | + Add Assignment                      |
| Provjera d<br>CLASS HOMEPAGE<br>Akademska go          | liplomskih radov<br>start<br>dina 2014_2015                 | a<br>Due                           | POST                            | STATUS                    | ACTIONS                 | + Add Assignment                      |
| Provjera d<br>class homepage<br>Akademska go<br>Paper | Iiplomskih radov<br>start<br>odina 2014_2015<br>13.Jan.2015 | а<br>DUE<br>20.Jan-2015<br>11.50PM | POST<br>21.Jan 2015<br>17 00/04 | STATUS<br>0/0<br>exémited | ACTIONS                 | Add Assignment                        |

6. U postavkama provjere pojedinačnog diplomskog rada potrebno je upisati Ime (*First name*) i prezime (*Last name*) studenta te naziv diplomskog rada (*Submission title*). Zatim je potrebno odabrati mjesto diplomskog rada: *Choose from this computer* (lokalno na računalu), *Choose from Dropbox* ili *Choose from Google drive*.

| 0                          |                  |                   |              |          |            |             |          |   |      |  |
|----------------------------|------------------|-------------------|--------------|----------|------------|-------------|----------|---|------|--|
| shboard Assignments        | Students         | Grade Book        | Libraries    | Calendar | Discussion | Preferences |          |   | <br> |  |
| VIEWING: HOME > PROVJERA D | PLOMSKIH RADC    | WA > PROVERA DIPL | OMSKIH RADOV | A.       |            |             |          |   |      |  |
| Submit: Single File U      | Ipload -         |                   |              |          |            |             | STEP 000 |   |      |  |
|                            |                  |                   |              |          |            |             |          | _ |      |  |
| Author                     |                  | ~                 |              |          |            |             |          |   |      |  |
| First name                 |                  |                   |              |          |            |             |          |   |      |  |
| Ime                        |                  |                   |              |          |            |             |          |   |      |  |
| Last name                  |                  |                   |              |          |            |             |          |   |      |  |
| Prezime                    |                  |                   |              |          |            |             |          |   |      |  |
| Submission title           |                  |                   |              |          |            |             |          |   |      |  |
|                            |                  |                   |              |          |            |             |          |   |      |  |
| Nasiov dipiomskog rada     |                  |                   |              |          |            |             |          |   |      |  |
| What can I submit?         |                  |                   |              |          |            |             |          |   |      |  |
| What can I submit?         | upload to Turnit | in:               |              |          |            |             |          |   |      |  |

• odaberite datoteku koju želite provjeriti, stisnite Open

| File Uploa   | ıd                                                       | ? 🔀                                                                                                    |                                                                                                    | EX      |
|--------------|----------------------------------------------------------|----------------------------------------------------------------------------------------------------|----------------------------------------------------------------------------------------------------|---------|
| Look in:     | 😂 Medicina pregledni rad 🛛 👻                             | G 🗊 🗈 🖽 -                                                                                                    | × +                                                                                                    |         |
| My Recent    | Caslike<br>Castaro<br>III Ba_darif manuscript_100409.doc |                                                                                                    | =31209692 ♥ C Q yahoo mail → ☆ 自 ↓ 1<br>Ing the © ORCID () CoMEt Journal Edition () Pregled mojih kolegija / Welcome to EASE   EA | n ≡<br> |
| Desktop      | "A Hagiranje_kao_povreda_znanstvene_i_aka                | Type: Microsoft Office Word 97<br>Author: sasao<br>Title: Pregledni članak – plagira<br>Date Modified: 30.4.2009 10:39<br>Size: 191 KB | 197 - 2003 Document. User Info Messages Instructor → English → Roadmap ⑦ Help Logout<br>sgranje<br>0:39                           |         |
| My Documents |                                                          |                                                                                                    | Calendar Discussion Preferences                                                                                                   | _       |
| My Computer  |                                                          |                                                                                                    |                                                                                                    |         |
| <b>S</b>     | File name: Ba_darif manuscript_100409.doc                | Open                                                                                                    | STEP OOO                                                                                                    |         |
| My Network   | All Files                                                | Cancel                                                                                                    |                                                                                                    |         |

provjerite ime datoteke prije konačnog odabira i zatim možete potvrditi pritiskom na Upload
 ukoliko je datoteka koju ste odabrali pogrešna stisnite Clear file i ponovite postupak odabira datoteke.

| ● https://www. <b>turnitin.com</b> /t_submit.asp?r=52.1369073168145&svr= | 01⟨=en_us&aid=31209692                 | ⊽ C Q yahoo mail                       | <b>&gt;</b>            | ☆自♣        | ⋒   |
|--------------------------------------------------------------------------|----------------------------------------|----------------------------------------|------------------------|------------|-----|
| -<br>Home - PubMed - NCBI 🖌 Log In - Sign on to you 🕅 Novi list on line  | 🗌 The Strengthening the 🍈 ORCID 🗌 CoME | t Journal Edition 🖁 Pregled mojih kole | gija 🥖 Welcome to EASE | EA         |     |
|                                                                          | Ksenija Bazdaric - rocketmail User In  | o Messages Instructor▼ En              | glish▼ Roadmap (j      | ) Help Log | out |
| Dashboard Assignments Students Grade Book                                | Libraries Calendar Discussion          | Preterences                            |                        |            |     |
| NOW VIEWING: HOME > PROVJERA DIPLOMSKIH RADOVA > PROVERA DIPL            | OMSKIH RADOVA                          |                                        |                        |            |     |
|                                                                          |                                        |                                        |                        |            |     |
| Submit: Single File Upload -                                             |                                        | STEP OO                                |                        |            |     |
|                                                                          |                                        |                                        |                        |            |     |
| Author                                                                   |                                        |                                        |                        |            |     |
| Non-enrolled student                                                     |                                        |                                        |                        |            |     |
| First name                                                               |                                        |                                        |                        |            |     |
| Ime                                                                      |                                        |                                        |                        |            |     |
| Last name                                                                |                                        |                                        |                        |            |     |
| Prezime                                                                  |                                        |                                        |                        |            |     |
| Submission title                                                         |                                        |                                        |                        |            |     |
| Naslov diplomskog rada                                                   |                                        |                                        |                        |            |     |
|                                                                          |                                        |                                        |                        |            |     |
| What can I submit?                                                       |                                        |                                        |                        |            |     |
|                                                                          |                                        |                                        |                        |            |     |
| Ba_darif manuscript_100409.doc                                           |                                        | Clear file                             |                        |            |     |
|                                                                          |                                        |                                        |                        |            |     |
|                                                                          |                                        |                                        |                        |            |     |
| Upload Cancel                                                            |                                        |                                        |                        |            |     |

• program će vam prikazati prvu stranicu teksta i tražit će potvrdu – stisnite tipku *Confirm* te zatim *Go to assignment inbox* 

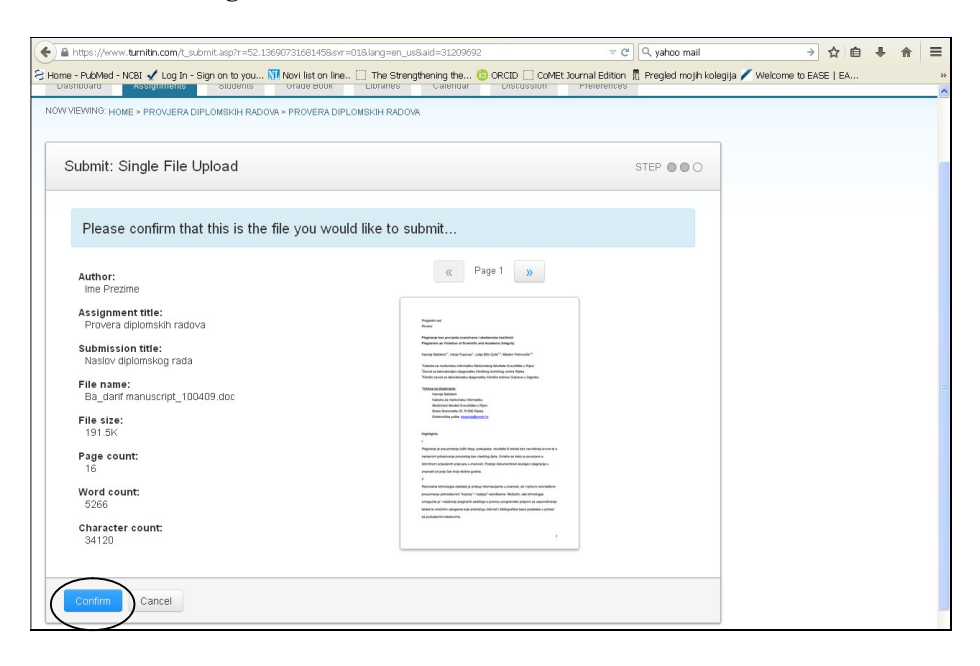

• Go to assigment inbox

| Bhttps://www.tumitin.com/t_submit.asp?r=52.13690731691458svr=018lang=e     Home - PubMed - NOBI 🗸 Log In - Sign on to you 🕅 Novi list on line 🗌 The S     Submitt | m_us8aid=31209692<br>Strengthening the (10) ORCID (()) CoMEt Jo                                                                                                    | र ८) 🔍 yahoo mail<br>urnal Edition 🛱 Pregled mojih kolegija 🖌 | → ☆ 自<br>Welcome to EASE   EA | + ^ | =<br>» |
|----------------------------------------------------------------------------------------------------|----------------------------------------------------------------------------------------------------|---------------------------------------------------------------|-------------------------------|-----|--------|
| Congratulations - your submission is complete! Th<br>copy of this receipt from within the Document View                                                           | is is your digital receipt. You<br>ver.                                                                                                    | can print a                                                   |                               |     |        |
| Author:<br>Ime Prezime                                                                                                    | « Page 1 »                                                                                                    | 1                                                             |                               |     | 1      |
| Assignment title:<br>Provera diplomskih radova                                                                                                    | Progress red<br>Rocket                                                                                                    |                                                               |                               |     |        |
| Submission title:<br>Naslov diplomskog rada                                                                                                    | Pagangi kai poopla mesharini alademak bohbori<br>Paganin na Visitan of Gentifa ad Audemak biogray<br>Kango Batan <sup>17</sup> , Yapi Pagang <sup>2</sup> , Jaja Bio Juli <sup>47</sup> , Maine Hennebo <sup>17</sup><br>Vadera za mostrana tempona, Valoranag Montes a Honolitas Algui<br>Tanoka anongongo digenako biografi padang kango agas                                                                                                    |                                                               |                               |     |        |
| File name:<br>Ba_danf manuscript_100409.doc<br>File size:                                                                                                    | Notice and a Meterophysion Spycellin, Knicks Anton & Capetio<br>"Massault Australia",<br>Same Debat<br>Hardware as machinal Andreas, Ngui<br>Hardware and Andreas Ngui<br>Hardware Annotation (Schöft Agin<br>Elemente Annot Research and Y                                                                                                    |                                                               |                               |     |        |
| 191.5K<br>Page count:<br>16                                                                                                    | Ngelingen<br>1<br>Pagramp ja presidentiga Sulfit Bilda, andrageta, eta 2000 B. Status Into econducati anno 8 in<br>Antonion di padontenga pravatetta ban Atalifità gilan. Entota ast tate ja antotana et<br>discherus graphica di garanza garante. Pagia processetta del que angranga as<br>pravatetta del pado del garanza garante.                                                                                                    |                                                               |                               |     |        |
| Word count:<br>5266                                                                                                    | B<br>Reconstructions belowing a mediate property informations a construction, will inform a mechanism<br>production production property of Vallaged Proceedings and Mediates, take a technologies<br>mengati Ray Schalarowg programma and Ray a sported a programma project as a a approximation<br>below in mechanism and provide protecting a systemic programma project as a approximation<br>below in mechanism and provide protecting a systemic and approximation of the provide program<br>below in mechanism and provide protecting a systemic and the provide provide provide provide<br>systemic and the programma provide protecting a systemic and provide provide provide provide provide provide provide<br>provide provide p |                                                               |                               |     |        |
| Character count:<br>34120                                                                                                    | a postano antino.                                                                                                    |                                                               |                               |     |        |
| Submission date:<br>12-Jan-2015 3:38 PM CET                                                                                                    |                                                                                                    |                                                               |                               |     |        |
| Submission ID:<br>494636313                                                                                                    |                                                                                                    |                                                               |                               |     |        |
|                                                                                                    |                                                                                                    |                                                               |                               |     |        |
| Go to assignment inbox Submit another file                                                                                                    |                                                                                                    |                                                               |                               |     |        |

7. Program će Vas prebaciti na stranicu koja omogućuje pregled izvješća o podudarnosti tekstova.

Potrebno je pričekati 15-30 minuta (ili više ovisno o duljini teksta) dok se ne pokaže podatak o sličnosti (*similarity*) jer inače javlja grešku s porukom *Originality Report Unavailable*.

| <ul> <li>A https://www.turnitin.com</li> </ul>                                                                                                    | /t_inbox.asp?aid=3120969                                                                                    | 928.lang=en_us8.s                                                | ession-id=bef45                    | ia35d5ce0ce665                 | 260f76b54b99d2                | VC Q                               | yahoo mail              |                                                                      | → ☆        | ≜ ₽                                          | ⋒                |
|----------------------------------------------------------------------------------------------------|----------------------------------------------------------------------------------------------------|------------------------------------------------------------------|------------------------------------|--------------------------------|-------------------------------|------------------------------------|-------------------------|----------------------------------------------------------------------|------------|----------------------------------------------|------------------|
| Home - PubMed - NCBI 🖌 Log                                                                                                    | In - Sign on to you 🕅 r                                                                                     | Novi list on line                                                | ) The Strengt                      | hening the 📵                   |                               | Journal Edition 👖 Pr               | egled mojih kol         | legija 🖊 Welcome to                                                  | EASE   EA  |                                              |                  |
|                                                                                                    |                                                                                                    |                                                                  | Ks                                 | enija Bazdaric -               | rocketmail   User             | Info   Messages                    | Instructor 🔻            | English 🔻   Roa                                                      | dmap   (   | D Help                                       | Logout           |
| turnitin                                                                                                    | )                                                                                                    |                                                                  |                                    |                                |                               |                                    |                         |                                                                      |            |                                              |                  |
|                                                                                                    | _                                                                                                    |                                                                  |                                    |                                |                               |                                    |                         |                                                                      |            |                                              |                  |
| Dashboard Assignme                                                                                                    | ts Students                                                                                                 | Grade Book                                                       | Libraries                          | Calendar                       | Discussion                    | Preferences                        |                         |                                                                      |            |                                              |                  |
|                                                                                                    |                                                                                                    |                                                                  |                                    |                                |                               |                                    |                         |                                                                      |            |                                              |                  |
| IOW VIEWING: HOME > PROVJE                                                                                                    | RA DIPLOMSKIH RADOVA >                                                                                      | PROVERA DIPLO                                                    | IMSKIH RADOVA                      |                                |                               |                                    |                         |                                                                      |            |                                              |                  |
| NOW VIEWING: HOME > PROVJE                                                                                                    | RA DIPLOMSKIH RADOVA >                                                                                      | PROVERA DIPLO                                                    | MSKIH RADOVA                       |                                |                               |                                    |                         |                                                                      |            |                                              |                  |
| NOW VIEWING: HOME > PROVJE                                                                                                    | RA DIPLOMSKIH RADOVA >                                                                                      | PROVERA DIPLO                                                    | IMSKIH RADOVA                      |                                |                               |                                    |                         |                                                                      |            |                                              |                  |
| IOW VIEWING: HOME > PROVJE<br>About this page<br>his is your assignment inbox.                                                                                                    | RA DIPLOMSKIH RADOVA >                                                                                      | <ul> <li>PROVERA DIPLC</li> <li>paper's title. To via</li> </ul> | MSKIH RADOVA                       | Report, click th               | e paper's Originalit          | y Report icon in the s             | imilarity colum         | n. A ghosted icon indi                                               | ates that  | the Origina                                  | ality            |
| NOW VIEWING: HOME > PROVJE<br>About this page<br>This is your assignment inbox.<br>Report has not yet been genera                                                                          | RA DIPLOMSKIH RADOVA ><br>Fo view a paper, click the p<br>ed.                                               | > PROVERA DIPLC<br>paper's title. To vie                         | IMSKIH RADOVA                      | Report, click th               | e paper's Originalit          | y Report icon in the s             | imilarity colum         | n. A ghosted icon indi                                               | ates that  | the Origina                                  | ality            |
| IOW VIEWING: HOME > PROVJE<br>About this page<br>his is your assignment inbox.<br>Report has not yet been genera                                                                           | RA DIPLOMSKIH RADOVA ><br>Fo view a paper, click the p<br>red.                                              | > PROVERA DIPLC<br>paper's title. To vie                         | IMSKIH RADOVA                      | r Report, click th             | e paper's Originalit          | y Report icon in the s             | imilarity colum         | n. A ghosted icon india                                              | ates that  | the Origina                                  | ality            |
| NOW VIEWING: HOME > PROVJE<br>About this page<br>This is your assignment inbox.<br>Report has not yet been genera<br>Provera diplomski                                                     | RA DIPLOMSKIH RADOVA ><br>Fo view a paper, click the p<br>ted.<br>1 radova                                  | > PROVERA DIPLC<br>∋aper's title. To vie                         | MSKIH RADOVA                       | Report, click th               | e paper's Originalit          | y Report icon in the s             | imilarity colum         | n. A ghosted icon indi                                               | cates that | the Origina                                  | ality            |
| NOW VIEWING: HOME > PROVUE<br>About this page<br>This is your assignment inbox.<br>Report has not yet been genera<br>Provera diplomskil<br>NBOX   NOW VIEWING: NEV                         | RA DIPLOMSKIH RADOVA ><br>Fo view a paper, click the p<br>ted.<br>1 PACEVS T                                | ⊳ PROVERA DIPLC<br>paper's title. To vie                         | MSKIH RADOVA                       | r Report, click th             | e paper's Originalit          | y Report icon in the s             | imilarity colum         | n. A ghosted icon indir                                              | ates that  | the Origina                                  | ality            |
| NOW VIEWING: HOME > PROVJE<br>About this page<br>This is your assignment inbox.<br>Report has not yet been genera<br>Provera diplomski<br>NBOX   NOW VIEWING: NEV                          | RA DIPLOMSKIH RADOVA ><br>Fo view a paper, click the p<br>ted.<br><b>1 RADOVA</b><br>' PAPERS <b>*</b>      | > PROVERA DIPLC                                                  | IMSKIH RADOVA<br>aw an Originality | Report, click th               | e paper's Originalit          | y Report icon in the s             | imilarity colum         | n. A ghosted icon indi                                               | cates that | the Origina                                  | ility            |
| NOW VIEWING: HOME > PROVUE<br>About this page<br>This is your assignment inbox.<br>Report has not yet been genera<br>Provera diplomskil<br>NBOX   NOW VIEWING: NEV<br>Submit File          | RA DIPLOMSKIH RADOVA ><br>fo view a paper, click the p<br>red.<br><b>1 raclova</b><br>/ PAPERS <b>*</b>     | > PROVERA DIPLC                                                  | IMSKIH RADOVA                      | Report, click th               | e paper's Originalit          | y Report icon in the s             | imilarity colum         | n. A ghosted icon indi<br>GradeMark Report                           | ates that  | the Origina                                  | ality<br>setting |
| NOW VIEWING: HOME > PROVUE<br>About this page<br>This is your assignment inbox.<br>Report has not yet been genera<br>Provera diplomski<br>NBOX   NOW VIEWING: NEV<br>Submit File<br>AUTHOR | RA DIPLOMSKIH RADOVA ><br>fo view a paper, click the p<br>red.<br>/ PAPERS ▼                                | > PROVERA DIPLC                                                  | IMSKIH RADOVA                      | Report, click th               | e paper's Originalit<br>Orace | y Report icon in the s<br>RESPONSE | imilarity colum<br>FILE | n. A ghosted icon indi<br>GradeMark Report<br>PAPER 10               | ates that  | the Origina<br>signment                      | ality<br>setting |
| NOW VIEWING: HOME > PROVUE<br>About this page<br>This is your assignment inbox.<br>Report has not yet been genera<br>Provera diplomski<br>NBOX   NOW VIEWING: NEV<br>Submit File<br>       | RA DIPLOMSKIH RADOVA →<br>fo view a paper, click the p<br>red.<br>/ PAPERS ▼<br>// TRLE<br>Nasiov diplomski | > PROVERA DIPLC<br>paper's title. To vie                         | MSKIH RADOVA                       | Report, click th<br>SIMILARITY | e paper's Originalit<br>GRADE | y Report icon in the s<br>RESPONSE | FILE                    | n. A ghosted icon indir<br>GradeMark Report<br>PAPER ID<br>494636313 | ates that  | the Origina<br>signment<br>DATE<br>12-Jan-20 | ality<br>setting |

## • Originality Report Unavailable

| Viewer - Mozilla Firer                                                                                                    | 0X                          |                                |
|----------------------------------------------------------------------------------------------------|-----------------------------|--------------------------------|
| https://www.turnitin.com/dv?o=4946363138u=10358542998.s=                                                                                                    | :38.lang=en_us              |                                |
| Provjera diplomskih radova Provera diplomskih radova - DUE 19-J                                                                                                    | a.x.                        | Å Roadmap 🚽 🚽 Paper 1 of 1 🔹 🕬 |
| C Originality GradeMark C PeerMark                                                                                                    | Naslov diplomskog rada      | turnitin 💭%<br>SIMLAR OUT OF D |
| Pregledni rad<br>Review<br>Plagiranje kao povrjeda znanstvene i akademske<br>Plagiarism as Violation of Scientific and Academ<br>Ksenija Baždarić", Vanja Pupovac <sup>1</sup> , Lidija Bliić-Zulk<br><sup>1</sup> katedra za medicinsku informatiku Medicinskog fa<br><sup>1</sup> zavod za laboratorijsku dijagnostiku Kliničkog boin<br><sup>1</sup> klinički zavod za laboratorijsku dijagnostiku Kliničkog boin<br><sup>1</sup> klinički zavod za laboratorijsku dijagnostiku Kliničkog boin<br><sup>1</sup> klinički zavod za laboratorijsku dijagnostiku Kliničkog boin<br><sup>1</sup> klinički zavod za laboratorijsku dijagnostiku Kliničkog boin<br><sup>1</sup> klinički zavod za laboratorijsku dijagnostiku Kliničkog boin<br><sup>1</sup> klinički zavod za laboratorijsku dijagnostiku Kliničkog<br>Klatedra za medicinsku informatiku<br>Medicinski fakulte Svedičilišta u Rigei<br>Braće Branchetta 20, 51000 Rijeka<br>Elektronička pošta: <u>Eksenila@Imedri hr</u><br>I<br>Plagiranje je preuzimanje tudih ideja, postupaka, rez<br>namjerom prikazivanja preuzetog kao vlastilog djela.<br>detvrtinom prijavljenih prijevara u znanosti. Postoje o<br>znanosti od prije čak dvije stotine godina.<br>Il<br>Računalna tehnologija olakšala je pristup informacije<br>preuzimarje jednostavnim "kopiraj" i "zalijepi" nared<br>preuzimarje jednostavnim "kopiraj" i "zalijepi" nared | včestitosti<br>ic Integrity | Commonly Used                  |
|                                                                                                    | 10F 10 Q -                  |                                |

8. Izvješće o podudarnosti tekstova

Kada je izvješće gotovo bit će prikazan udio sličnosti diplomskog rada s ranije objavljenim tekstovima na Internetu i u repozitoriju Medicinskog fakulteta.

• za pregled izvješća odaberite pod *Title* rad koji ste provjeravali ili *Similarity* - ukupna sličnost uspoređenog teksta s već pronađenim tekstovima u ovom primjeru je 10%.

| 🔰 🍽 Pristigla pošta - ksenija. 🗙 🛛 😡                                                                                                    | ) Turnitin 🛛 🗙 💽                                                 |                               |                      |                         |                    |                           | Pwikerianik — 🗗 🗙         |
|----------------------------------------------------------------------------------------------------|------------------------------------------------------------------|-------------------------------|----------------------|-------------------------|--------------------|---------------------------|---------------------------|
| ← → C 🖌 🔒 https://turr                                                                                                    | hitin.com/t_inbox.asp?r=63.7                                     | 151757662377&svr=0            | 7⟨=en_us&            | aid=31261006            |                    |                           | ☆ =                       |
| turnitin                                                                                                    |                                                                  | Ksei                          | nija Bazdaric gmail  | User Info   Messaç      | ges   Instructor   | ▼   English ▼   Road      | map   ⑦ Help   Logout 🦵   |
| Dashboard Assignments                                                                                                    | Students Grade Book                                              | Libraries Calend              | ar Discussio         | n Preferences           |                    |                           |                           |
| About this page<br>This is your assignment inbox. To v<br>Report has not yet been generated.<br>Akademska godina 2<br>INBOX   NOW VIEWING: NEW PA | iew a paper, click the paper's title. Tr<br>2014_2015<br>PFERS ¥ | o view an Originality Report, | click the paper's Or | ginality Report icon in | the similarity col | umn. A ghosted icon indic | ates that the Originality |
| Submit File                                                                                                    |                                                                  |                               |                      |                         |                    | GradeMark Report          | Edit assignment settings  |
| AUTHOR                                                                                                    | TILLE                                                            | SIMILARITY                    | GRADE                | RESPONSE                | FILE               | PAPER ID                  | DATE                      |
| Ime Prezime                                                                                                    | Diplomski rad                                                    | 10%                           | 1                    |                         | ۵                  | 494903603                 | 13-Jan-2015               |

9. Pregled izvješća o podudarnosti u načinu Document Viewer

Za donošenje odluke o izvornosti rada potrebno je promotriti pojedine izvore s kojima je tekst sličan, nikako se ne oslanjati isključivo na nalaz programa, odnosno podatak o sličnosti.

- Ukupna sličnost uspoređenog teksta s već pronađenim tekstovima je prikazana s desne strane kao broj (u primjeru je 100 tj. 100%). Ispod broja 100 nalazi se ikona za prikaz pojedinih udjela teksta.
- podudarni tekst označen je bojom, svaki pronađeni izvor ima svoju boju

| nitin.com/app/carta/en_us/?s=18                                                                                                    | ku=1035034281&xo=14804995998klang=en_us                                                                                                    |                |                                                                                                    |                                                                                                    |   |
|----------------------------------------------------------------------------------------------------|----------------------------------------------------------------------------------------------------|----------------|----------------------------------------------------------------------------------------------------|----------------------------------------------------------------------------------------------------|---|
| tin 🕗                                                                                                    | proba                                                                                                    |                | <                                                                                                    | 3 of 3 🗸                                                                                                    | > |
| C015081                                                                                                    | a<br>CONSORT 2010 checklist of information to include when reporting a ran                                                                                                    | domise         | d tria                                                                                                    | ]*                                                                                                    |   |
| Section/Topic                                                                                                    | Item<br>No Checklist item                                                                                                    |                | R                                                                                                    | eported<br>page No                                                                                                    | ( |
| Title and abstract                                                                                                    |                                                                                                    |                |                                                                                                    |                                                                                                    |   |
|                                                                                                    | 1a Identification as a randomised trial in the title<br>1b Structured summary of trial design, methods, results, and conclusions (to such a video or CONSORT                                                                                                    | for chatracta) | -                                                                                                    |                                                                                                    |   |
| Introduction                                                                                                    | D Structured Summary of that design, methods, results, and conclusions for specific guidance see consoler                                                                                                    | tor abstracts) |                                                                                                    |                                                                                                    |   |
| Background and                                                                                                    | 2a Scientific background and explanation of rationale                                                                                                    |                |                                                                                                    |                                                                                                    |   |
| objectives                                                                                                    | 2b Specific objectives or hypotheses                                                                                                    |                |                                                                                                    |                                                                                                    | ( |
| Methods<br>Trial design                                                                                                    | 3a Description of trial design (such as parallel, factorial) including allocation ratio                                                                                                    |                |                                                                                                    |                                                                                                    |   |
|                                                                                                    | 3b Important changes to methods after trial commencement (such as eligibility criteria), with reasons                                                                                                    |                |                                                                                                    |                                                                                                    |   |
| Participants                                                                                                    | 4a Eligibility criteria for participants<br>4b Settings and locations where the data were collected                                                                                                    |                |                                                                                                    |                                                                                                    |   |
| Interventions                                                                                                    | 5 The interventions for each group with sufficient details to allow replication, including how and when                                                                                                    | n they were    |                                                                                                    |                                                                                                    |   |
| Outcomes                                                                                                    | <ul> <li>6a Completely defined pre-specified primary and secondary outcome measures, including how and w</li> </ul>                                                                                                    | hen they       |                                                                                                    |                                                                                                    |   |
|                                                                                                    | were assessed                                                                                                    |                | _                                                                                                    |                                                                                                    |   |
| Sample size                                                                                                    | 7a How sample size was determined                                                                                                    |                |                                                                                                    |                                                                                                    |   |
|                                                                                                    | Zh When applicable, explanation of any interim analyses and stepping guidelines                                                                                                    |                |                                                                                                    |                                                                                                    |   |
| of 2 Word Count: 626 Studio - Google Chrome nitin.com/app/carta/en_us/?s=1&                                                                                                    | Text-only Report                                                                                                    | High Resolut   | ion On                                                                                                    | े ९ —                                                                                                    |   |
| of 2 Word Count: 626 Studio - Google Chrome nitin.com/app/carta/en_us/?s=1&                                                                                                    | tu=1035034281&co=14804995998dang=en_us proba                                                                                                    | High Resolut   | ion On                                                                                                    | ● Q<br>3 of 3 •                                                                                                    | > |
| of 2 Word Count: 626<br>Studio - Google Chrome<br>initin.com/app/carta/en_us/?s=18<br>tin D                                                                                                    | tu=1035034281&io=1480499599⟨=en_us proba                                                                                                    | High Resolut   | ion On                                                                                                    | Q → → → → → → → → → → → → → → → → → → →                                                                                                    | > |
| of 2 Word Count: 626<br>Studio - Google Chrome<br>initin.com/app/carta/en_us/?s=1&                                                                                                    | tu=1035034281.8to=14804995998tlang=en_us proba                                                                                                    | High Resolut   | ion On                                                                                                    | Q → All Sources<br>Match 1 of 1                                                                                                    | > |
| of 2 Word Count: 626 Studio - Google Chrome Inthn.com/app/carta/en_us/?s=18 tin                                                                                                    | Text-only Report  Ru=1035034281&co=1480499599&klang=en_us  proba  ORT 2010 checklist of information to include when reporting a randomised trial*                                                                                                    | High Resolut   | ion On                                                                                                    | Q →<br>3 of 3 →<br>All Sources<br>Match 1 of 1<br>somitted to University                                                                                                    | > |
| of 2 Word Count: 626 Studio - Google Chrome Initin.com/app/carta/en_us/?s=18 tin  Const Const Section/Topic Item Section/Topic Item                                                                                                    | Text-only Report Reported Submitted to University of Glamorgan Reported Reported Re | High Resolut   | ion On<br><<br><<br>Sut<br>Stuc<br>· Sut                                                                                                    | 3 of 3 -<br>All Sources<br>Match 1 of 1<br>somitted to University<br>committed to University                                                                                                    | > |
| of 2 Word Count: 626 Studio - Google Chrome Initin com/app/carta/en_us/7s=18 tin  CONSI CONSI Section/Topic No Title and abstract                                                                                                    | Text-only Report       ku=1035034281&co=1480499599⟨=en_us       proba   ORT 2010 checklist of information to include when reporting a randomised trial*       Che     Submitted to University of Glamorgan       Student Paper     Reported on page No.                                                                                                    | High Resolut   | ion On<br>C<br>Sut<br>Stuc                                                                                                    | Q → → → → → → → → → → → → → → → → →                                                                                                    | > |
| of 2 Word Count: 626<br>Studio - Google Chrome<br>Initin.com/app/catta/en_us/ts=18<br>CONSI<br>CONSI<br>Section/Topic Item<br>Title and abstract<br>18<br>19                                                                                                    | Iter 1035034281&co=1480499599⟨=en_us     Text-only Report       Iter 1035034281&co=1480499599⟨=en_us     proba   ORT 2010 checklist of information to include when reporting a randomised trial*       Che     Submitted to University of Glamorgan       Student Paper     Reported       Idem     Because submitted papers remain the intellectual property of their authors, instructors, and                                                                                                    | High Resolut   | on On<br>Con<br>Con<br>Con<br>Con<br>Con<br>Con<br>Con<br>Co                                                                                                    | a of 3  a of 3  a of | > |
| of 2 Word Count: 626<br>Studio - Google Chrome Initin.com/app/carta/en_us/ts=18<br>trin 2<br>CONSE<br>Section/Topic New Section/Topic New Title and abstract<br>Title and abstract Is<br>Introduction Background and Za                                                                                                    | Text-only Report  Ru=1035034281&co=14804995998dang=en_us  proba  ORT 2010 checklist of information to include when reporting a randomised trial*  Che  Che  Che  Che  Che  Che  Che  Ch                                                                                                    | High Resolut   | on On<br>C<br>Sut<br>Sut<br>Sut<br>Sut<br>Sut<br>Sut<br>Sut<br>Sut                                                                                                    | A a sof 3 ~<br>All Sources<br>Match 1 of 1<br>somitted to University<br>fent Papers - 2 papers<br>somitted to University<br>fent Papers - 2 papers<br>somitted to University<br>fent Papers - 2 papers<br>somitted to University                                                                                                    | > |
| of 2 Word Count: 626                                                                                                    | Che Che Sudent Paper Because submitted to University of Glamorgan Student Paper Because submitted to University of Glamorgan Student Paper Because submitted to University of Glamorgan Student Paper Because submitted to University of their authors, instructors, and respective institutions, we are unable to show you the content of this paper at this time. If you see permission request to the author's instructor.                                                                                                    | High Resolut   | <ul> <li>On</li> <li>On</li> <li>Sut</li> <li>Sut</li> <li>Sut</li> <li>Sut</li> <li>Sut</li> <li>Sut</li> <li>Sut</li> <li>Sut</li> </ul>                                                                                                    | A of 3 -<br>All Sources<br>Match 1 of 1<br>mitted to University<br>lent Papers - 2 papers<br>mitted to University<br>lent Papers - 2 papers<br>mitted to Singapor<br>lent Papers - 2 papers                                                                                                    | > |
| of 2 Word Count: 626                                                                                                    | Che Che Che Che Che Che Che Che Che Che                                                                                                    | High Resolut   | <ul> <li>Sut</li> <li>Sut</li></ul>   | A of 3 -<br>All Sources<br>Match 1 of 1<br>smitted to University<br>fert Papers - 2 papers<br>smitted to University<br>fert Papers - 2 papers<br>smitted to University<br>fert Papers - 2 papers<br>smitted to University<br>fert Papers - 2 papers<br>smitted to University                                                                                                    | > |
| of 2 Word Count: 626<br>Studio - Google Chrome<br>Initin.com/app/catta/en_us/7s=18<br>tin D<br>Section/Topic Item<br>Section/Topic Item<br>No<br>Title and abstract<br>Is<br>Introduction<br>Background and<br>objectives 2b<br>Methods<br>Trial design 3a<br>Participants 4a                                                                                                    | Che Cubic File Content of the action of the action of the | High Resolut   | Con Con Con Con Con Con Con Con Con Con                                                                                                    | A of 3 -<br>All Sources<br>Match 1 of 1<br>contract to University<br>feet Papers - 2 papers<br>contited to University<br>feet Papers - 2 papers<br>contited to University<br>feet Papers - 2 papers<br>contract to University<br>feet Papers - 0 papers                                                                                                    | > |
| studio - Geogle Chrome<br>initin.com/app/catta/en_us/7s=18<br>initin.com/app/catta/en_us/7s=18<br>initinitin.com/app/catta/en_us/7s=18<br>initin.com/a | Cree Cubic Probability of the authors in the institution and a low replication, including a location ratio  Cree Cubic Paper  Cree Cubic Paper  Cree Cubic  | High Resolut   | <ul> <li>Subtraction</li> <li>Subtraction</li> <li>Subtract</li></ul>                                                                                                    | A of 3 -<br>All Sources<br>Match 1 of 1<br>contract to University<br>fert Papers - 2 papers<br>contract to University<br>fert Papers - 2 papers<br>contract to Singapor<br>fert Papers - 0 papers<br>contract to University<br>fert Papers - 0 papers<br>contract to University<br>fert Papers - 12 papers                                                                                                    | 1 |
| of 2 Word Count: 626                                                                                                    | Che Cubic Additional Experimentation of allowing and additional additional additionad additionad additional additional additional additional a | High Resolut   | <ul> <li>Subaryona Constraints</li> <li>Subaryona Subaryona Subaryon</li></ul>     | A of 3      A     All Sources     Match 1 of 1     Somitted to University     tent Papers - 2 papers     somitted to University     tent Papers - 2 papers     somitted to University     tent Papers - 2 papers     somitted to University     tent Papers - 1 papers     mitted to University     mitted to University     mitted to University     mitted to University     mitted to University     mitted to University     mitted to University     mitted to University     mitted to University     mitted to University     mitted to University     mitted to University     mitted to University                                                                                                    | 1 |
| of 2 Word Count: 626                                                                                                    | Che Cubic Additional Probability of Clamorgan Student Paper  Che Cubic Cubic Control of Control Control Contr | High Resolut   | <ul> <li>Subject of the state of the state of the sta</li></ul> | A of 3 -<br>All Sources<br>Match 1 of 1<br>committed to University<br>fert Papers - 2 papers<br>committed to University<br>fert Papers - 2 papers<br>committed to Singapor<br>fert Papers - 2 papers<br>committed to University<br>fert Papers - 2 papers<br>committed to University<br>fert Papers - 2 papers<br>committed to University                                                                                                    | 1 |
| of 2 Word Count: 626                                                                                                    | CRT 2010 checklist of information to include when reporting a randomised trial  Che Submitted to University of Glamorgan Student Paper  Because submitted papers remain the intellectual property of their authors, instructors, and respective institutions, we are unable to show you the content of this paper at this time. If you sees  Because submitted papers remain the intellectual property of their authors, instructors, and permission request to the author's instructor.  Because submitted to university instructor.  Because submitted papers are the state of the institution name above to submit a permission request to the author's instructor.  Because submitted to a parallel, factorial) including allocation ratio Important changes to methods after that commencement (such as eligibility criteria), with reasons Eligibility criteria for participants Bettings and clacitons where the data were collected The interventions for each group with sufficient details to allow replication, including how and when they were actually adminested Completely defined pro-specified primary and secondary outcome measures, including how and when they were assessed Any changes to final outcomes after the tital commenced, with reasons How sample size was determined When applecide, explanation of any interim analyses and stopping guidelines                                                                                                    | High Resolut   | <ul> <li>Sub Studies</li> <li>Sub Studies</li> <li>Sub Studies</li> <li>Sub Studies</li> <li>Sub Studies</li> <li>Sub Studies</li> <li>Sub Studies</li> </ul>                                                                                                    | A of 3 ~<br>All Sources<br>Match 1 of 1<br>comitted to University<br>for Papers - 3 papers<br>comitted to University<br>for Papers - 3 papers<br>comitted to University<br>for Papers - 2 papers<br>comitted to University<br>for Papers - 12 papers<br>comitted to University<br>for Papers - 12 papers<br>comitted to University<br>for Papers - 3 papers<br>comitted to University<br>for Papers - 3 papers<br>comitted to University<br>for Papers - 3 papers<br>comitted to University<br>for Papers - 3 papers<br>comitted to University<br>for Papers - 12 papers<br>comitted to University<br>for Papers - 12 papers<br>comitted to University<br>for Papers - 10 papers                                                                                                    |   |
| of 2 Word Count: 626                                                                                                    | Text-only Report Text-only Report Text-only Report Reported ORT 2010 checklist of information to include when reporting a randomised trial  Che Submitted to University of Glamorgan Student Paper Because submitted papers remain the intellectual property of their authors, instructors, and respective institutions, we are unable to show you the content of this paper at this time. If you permission request to the author's instructor.  Description of trial design (such as parallel, factorial) including allocation ratio Important changes to methods after trial commencement (such as eligibility criteria), with reasons Eligibility criteria for participants Settings and clacitons where the data were collected The interventions for each group with sufficient details to allow replication, including how and when they were actually administered Completely defined pre-specified primary and secondary outcome measures, including how and when they were assessed Any changes to trial outcomes after the trial commenced, with reasons How sample size was defermined When applicable, explanation of any interim analyses and stopping guidelines Method used to generate the random allocation sequence                                                                                                    | High Resolut   | <ul> <li>Cn Cn</li> <li>Cn Cn</li> <li>Sub Sub Sub Sub Sub Sub Sub Sub Sub Sub</li></ul>                                                                                                    | a of 3 →<br>All Sources<br>Match 1 of 1<br>comitted to University<br>fent Papers - 3 papers<br>comitted to University<br>fent Papers - 2 papers<br>comitted to University<br>fent Papers - 2 papers<br>comitted to University<br>fent Papers - 12 papers<br>comitted to University<br>fent Papers - 3 papers<br>comitted to University<br>fent Papers - 3 papers<br>comitted to University<br>fent Papers - 3 papers<br>comitted to University                                                                                                    |   |
| of 2 Word Count: 626                                                                                                    | Text-only Report Text-only Report Text- | High Resolut   | <ul> <li>Cn</li> <li>Cn</li> <li>Sub</li> <li>Sub</li> </ul>                                                                                                    | A of 3 -<br>All Sources<br>Match 1 of 1<br>committed to University<br>for Pagers - 3 pagers<br>committed to University<br>for Pagers - 2 pagers<br>committed to University<br>for Pagers - 2 pagers<br>committed to University<br>for Pagers - 2 pagers<br>committed to University<br>for Pagers - 2 pagers<br>committed to University<br>for Pagers - 3 pagers<br>committed to University<br>for Pagers - 3 pagers<br>committed to University<br>for Pagers - 7 pagers<br>committed to University                                                                                                    |   |
| of 2 Word Count: 626                                                                                                    | Text-only Report  Text-only Report  Au-10350342818xo=14804995998/ang=en_us  Text-only Report  Proba  ORT 2010 checklist of information to include when reporting a randomised trial  Che Submitted to University of Glamorgan Student Paper  Because submitted papers remain the intellectual property of their authors, instructors, and respective institutions, we are unable to show you the content of this paper at this time. If you sees  Because submitted papers remain the intellectual property of their authors, instructors, and respective institutions, we are unable to show you the content of this paper at this time. If you sees  Because submitted papers remain the institution name above to submit a permission request to the author's instructor.  Description of trial design (such as parallel, factorial) including allocation ratio Important changes to methods after trial commencement (such as eligibility criteria), with reasons Eligibility criteria for participants Settings and cachings when the data were collected The interventions for each group with sufficient details to allow replication, including how and when they were actually adminestered Completely defined pre-specified primary and secondary outcome measures, including how and when they were actually adminestered Any changes to trial outcomes after the trial commenced, with reasons How ample size was determined When applicable, explanation of any interim analyses and stopping guidelines Method used to generate the random allocation sequence Type of randomisation, details of any restriction (such as blocking and block size) Method used to generate the random allocation sequence (such as sequentially numbered containers); describing any steps taken to conceal the sequence until interventions were assigned                                                                                                    | High Resolut   | <ul> <li>Cn Cn</li> <li>Cn Cn</li> <li>Cn</li> <li>Sub-Sub-Sub-Sub-Sub-Sub-Sub-Sub-Sub-Sub-</li></ul>                                                                                                    | A of 3 -<br>A of 3 -<br>All Sources<br>Match 1 of 1<br>comitted to University<br>for Pagers - 3 pagers<br>comitted to University<br>for Pagers - 3 pagers<br>comitted to University<br>for Pagers - 2 pagers<br>comitted to University<br>for Pagers - 2 pagers<br>comitted to University<br>for Pagers - 2 pagers<br>comitted to University<br>for Pagers - 2 pagers<br>comitted to University<br>for Pagers - 3 pagers<br>comitted to University<br>for Pagers - 3 pagers<br>comitted to University<br>for Pagers - 7 pagers<br>comitted to University<br>for Pagers - 7 pagers<br>comitted to University<br>for Pagers - 7 pagers                                                                                                    |   |

Nakon provjere potrebno je ispuniti obrazac "Izvješće o provedenoj provjeri izvornosti studentskog rada" (Prilog C, nalazi se na mrežnoj stranici Fakulteta pod e-dokumenti). Podatke o radu studenta može se očitati pritiskom na ikonu "i" u donjem desnom kutu ekrana (vidi sliku gore).

• isključivanje citiranog teksta i referencija se radi odabirom ikone u obliku lijevka

| n 🕗                                          |            | proba                                                                                                    |                        |          | <                      | 3 of 3 🗸             | >        |
|----------------------------------------------|------------|----------------------------------------------------------------------------------------------------|------------------------|----------|------------------------|----------------------|----------|
| сокзолт                                      | ONSC       | NPT 2010 checklist of information to include when reporting a randomised                                                                                                    | trials                 |          | Filters<br>Exclude C   | Filters and          | Setting  |
| Section/Topic                                | Item<br>No | Checklist item                                                                                                    | Reported<br>on page No | 100      | Exclude B<br>Exclude s | ources that are      | ess than |
| Title and abstract                           | 1a<br>1b   | Identification as a randomised trial in the title<br>Structured summary of trial design, methods, results, and conclusions (or specific guidance see CONSORT for abstracts)                                                                                                    |                        |          | O Don't                | %<br>exclude by size |          |
| Introduction<br>Background and<br>objectives | 2a<br>2b   | Scientific background and explanation of rationale<br>Specific objectives or hypotheses                                                                                                    |                        | 0        | Optional S             | ettings              |          |
| Methods<br>Trial design                      | 3a         | Description of trial design (such as parallel, factorial) including allocation ratio                                                                                                    |                        | <u>+</u> | Multi-Cold             | or Highlighting      |          |
| Participants                                 | 4a<br>4b   | Eligibility circleria for participants<br>Settings and locations where the data were collected                                                                                                    |                        | (i)      |                        |                      |          |
| Interventions                                | 5          | The interventions for each group with sufficient details to allow replication, including how and when they were actually administered                                                                                                    |                        |          |                        |                      |          |
| Outcomes                                     | 6a<br>6b   | Completely defined pre-specified primary and secondary outcome measures, including how and when they<br>were assessed<br>Any changes to trial outcomes after the trial commenced, with reasons                                                                                                    |                        |          |                        |                      |          |
| Sample size                                  | 7a<br>7b   | Hy stanges of water mixed and the two services, with reaching the services of the services of |                        |          |                        |                      |          |
| Randomisation:<br>Sequence                   | 8a         | Method used to generate the random allocation sequence                                                                                                    |                        |          |                        |                      |          |
| generation<br>Allocation<br>concealment      | 8b<br>9    | 1 ype or randomisation; details of any restriction (such as blocking and block size)<br>Mechanism used to implement the random allocation sequence (such as sequentially numbered containers),<br>describing any steps taken to conceal the sequence until interventions were assigned                                                                                                    |                        |          | $\subset$              |                      |          |
| mechanism                                    |            |                                                                                                    |                        |          | Apply                  | Changes              | New      |

- odabirom ikone u obliku lijevka u izborniku *Filter & Settings* odaberite *Exclude Quotes* kako biste iz provjere isključili citate. Stisnite *Apply changes*.
- U postavkama je moguće isključiti i bibliografiju što se ne preporuča za prvi pregled jer ukoliko je bibliografija preuzeta većim dijelom iz nekog izvora moguće je da je rad neovlašteni prijevod objavljena teksta.